# 

# APGLOBALE

## **USER MANUAL**

## **GOAL SETTING**

#### **Table of Contents**

#### Set Goals

#### **EMPLOYEE LOGIN**

| Login Page                                                        | .2 |
|-------------------------------------------------------------------|----|
| Home Page                                                         | .2 |
| Set Goals                                                         | .3 |
| Guidelines to SMART Goals                                         | .3 |
| Add Goals                                                         | .3 |
| Category                                                          | .3 |
| Key Result Area (KRA), Key Performance Indicator (KPI) and Submit | .3 |
| Description                                                       | .3 |
| Competency Definitions and Proficiency Levels                     | .4 |
| Version History                                                   | .4 |

#### MANAGER LOGIN

| Home Page                                     | 6 |
|-----------------------------------------------|---|
| View Employee's Goals                         | 6 |
| Competency Definitions and Proficiency Levels | 7 |
| Return for Editing and Approve Goals          | 7 |
| Version History                               | 8 |
| Dashboard - Goal Setting Status for the Team  | 9 |

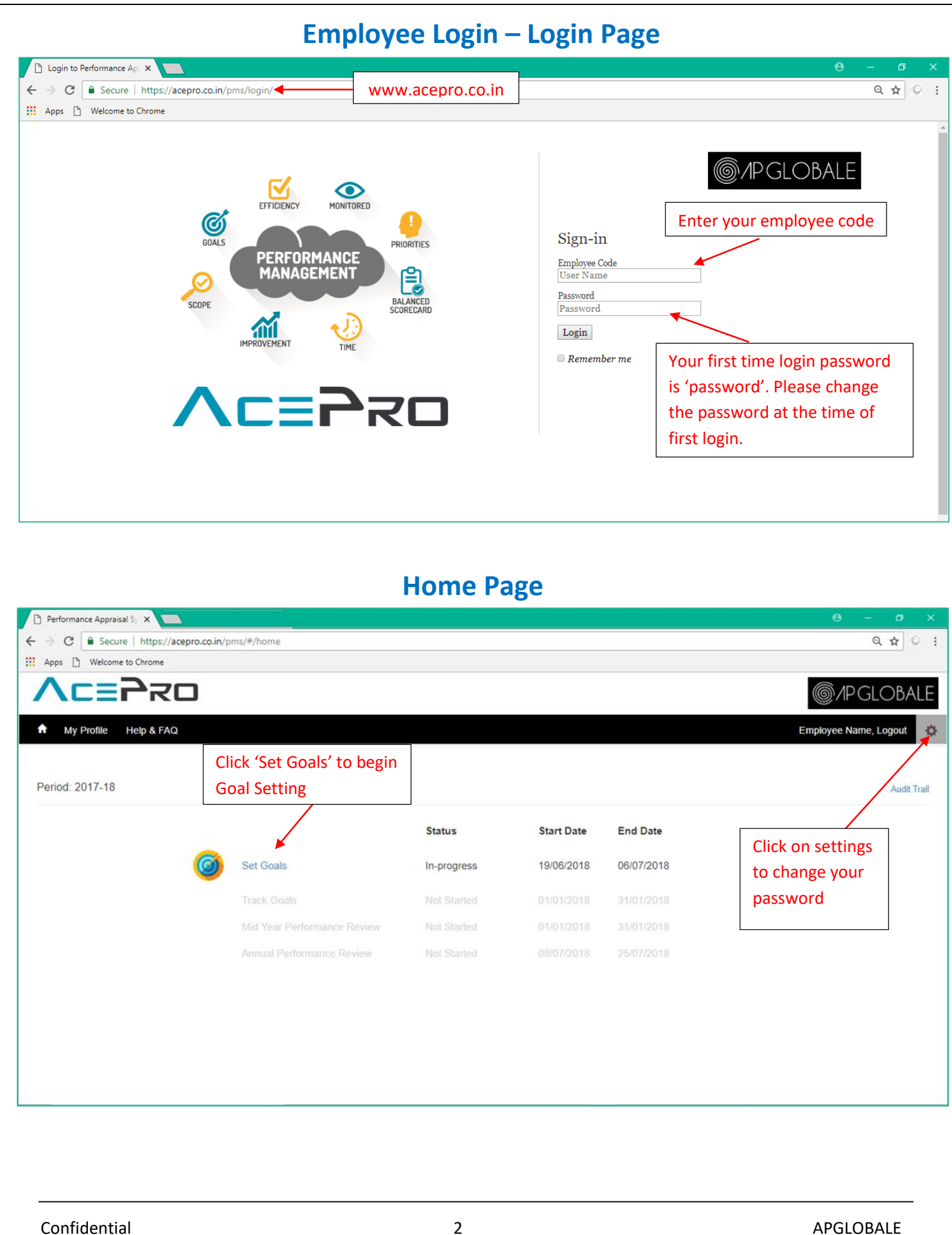

| G                                                                                                    | uidelines to se                                                                                                    | et SMART Goa                                                                                                    | S                                                                                                    |                                                                                                    |
|----------------------------------------------------------------------------------------------------|----------------------------------------------------------------------------------------------------|----------------------------------------------------------------------------------------------------|----------------------------------------------------------------------------------------------------|----------------------------------------------------------------------------------------------------|
| Performance Appraisal Sy ×                                                                                                    |                                                                                                    |                                                                                                    |                                                                                                    | θ - Φ                                                                                                    |
| → C Secure   https://acepro.co.in/pms/#/objectives                                                                                                    | ettingemp?apraisal=2017-18≋=7&apo                                                                                                    | code=SETOBJ&reviewstatus=                                                                                                    |                                                                                                    | <b>~</b> Q ☆                                                                                                    |
| Apps 🗋 Welcome to Chrome                                                                                                    |                                                                                                    |                                                                                                    |                                                                                                    |                                                                                                    |
|                                                                                                    |                                                                                                    |                                                                                                    |                                                                                                    | @/PGLOB/                                                                                                    |
| A My Profile Help & FAQ                                                                                                    |                                                                                                    |                                                                                                    |                                                                                                    | Employee Name, Logout                                                                                                    |
| Goal Setting for: Employee Name                                                                                                    |                                                                                                    |                                                                                                    |                                                                                                    | Period: 201                                                                                                    |
| # Category Goal Set your goals usin<br>structure trackabilit                                                                                                    | g the SMART approach. SMART goal setting a                                                                                                    | Idds nent Metric                                                                                                    | Start Date / End Date                                                                                                    | Weightage (%)                                                                                                    |
| 1Select Category- ▼ vagueness from the objectives with cleae the simple 5 step S                                                                                                    | a targets and creates measurable ways towards<br>ir milestones. Every goal can be made SMART.<br>MART method you need to follow in your goal s                                                                                                    | s certain<br>Here is<br>setting                                                                                                    | 2017-04-01                                                                                                    | 0                                                                                                    |
| S- Specific and Sig                                                                                                    | nificant (What exactly do you want to achieve?                                                                                                    | Does it                                                                                                    | 2018-06-19                                                                                                    |                                                                                                    |
| Guidelines to set SM/RT Goals English M-Measurable and your goal? Attach n                                                                                                    | rganizational goals?)<br>Meaningful (What will indicate that you accomp<br>numbers to the goal. What gets measured, gets                                                                                                    | plished<br>done!)                                                                                                    |                                                                                                    | 0                                                                                                    |
| Add Goals A-Achievable and A<br>the resources to re-                                                                                                    | A <i>ction-oriented</i> (Is your goal attainable? Do you<br>ach your goal?)                                                                                                    | I have all                                                                                                    | Place the cursor on                                                                                                    | Version Histor                                                                                                    |
| R-Realistic and Rei<br>the information and<br>T-Time-bound (Kee                                                                                                    | levant (Is your goal realistic? Have you conside<br>I skills needed to attain your goal?)<br>on the timeline realistic and flexible. Simultaneou                                                                                                    | usly not                                                                                                    | English' and                                                                                                    |                                                                                                    |
| Competencies required to achieve your goo                                                                                                    | h can affect the project performance.)                                                                                                    | prmance Review)                                                                                                    | Marathi' buttons                                                                                                    |                                                                                                    |
| Competency Definitions and Proficiency Levels English मराठा                                                                                                    |                                                                                                    | t                                                                                                    | o view the                                                                                                    |                                                                                                    |
| <sup># Comp</sup> Select Individual or Organiza                                                                                                    | ation or                                                                                                    | Definition                                                                                                    | guidelines                                                                                                    |                                                                                                    |
|                                                                                                    |                                                                                                    |                                                                                                    |                                                                                                    |                                                                                                    |
| Key Result Area                                                                                                    | (KRA) and Key                                                                                                    | y Performance                                                                                                    | e Indicator (                                                                                                    | KPI)                                                                                                    |
| Performance Appraisal S x SmartAdmin-Appraisal x                                                                                                    | (KRA) and Ke     Performance Appraisal Sy ×                                                                                                    | y Performance                                                                                                    | e Indicator (                                                                                                    | KPI)<br>● - ₽                                                                                                    |
| Performance Appraisal S x       SmartAdmin-Appraisal x         → C       Secure   https://acepro.co.in/pms/#/objectives         Apps       Welcome to Chrome                                                                                                    | (KRA) and Key     Performance Appraisal S/ × settingemp?apraisal=2017-188tapid=78tap                                                                                                    | y Performance                                                                                                    | e Indicator (                                                                                                    | KPI)<br>● - व<br>∾ Q ☆                                                                                                    |
| Performance Appraisal S x SmartAdmin-Appraisal x<br>C Scure https://acepro.co.in/pms/#/objectives<br>Apps Welcome to Chrome                                                                                                    | (KRA) and Key     Performance Appraisal S/ × settingemp?apraisal=2017-18≋=7≈                                                                                                    | y Performance                                                                                                    | e Indicator (                                                                                                    | KPI)<br>● - ∅<br>∾ ۹ ★                                                                                                    |
| Result Area         Performance Appraisal S       SmartAdmin-Appraisal         C       Secure         Secure       https://acepro.co.in/pms/#/objectives         Apps       Welcome to Chrome         CEEPECO         My Profile       Help & FAQ                                                                                                    | ■ (KRA) and Ke<br>Performance Appraisal S) ×<br>settingemp?apraisal=2017-18≋=7≈                                                                                                    | <b>y Performance</b>                                                                                                    | e Indicator (                                                                                                    | KPI)                                                                                                    |
| Key Result Area         Performance Appraisal S       SmartAdmin-Appraisal         C       Secure   https://acepro.co.in/pms/#/objective:         Apps       Welcome to Chrome         CEERCO       My Profile         Help & FAQ                                                                                                    | (KRA) and Key     Performance Appraisal Sy × settingemp?apraisal=2017-188apid=78ap                                                                                                    | <b>y Performance</b><br>coode=SETOBJ&rreviewstatus=                                                                                                    | e Indicator (                                                                                                    | KPI)                                                                                                    |
| Result Area         Performance Appraisal S       SmartAdmin-Appraisal         C       Secure         D       Secure         My Profile       Help & FAQ    Goal Setting for: Employee Name  Key Result Area (KRA) / 0                                                                                                    | C (KRA) and Key Performance Appraisal 5; × settingemp?apraisal=2017-18≋=7≋=7&                                                                                                    | y Performance                                                                                                    | e Indicator (                                                                                                    | KPI)                                                                                                    |
| Reformance Appraisal S       SmartAdmin-Appraisal         Performance Appraisal S       SmartAdmin-Appraisal         C       Secure         Performance Appraisal S       SmartAdmin-Appraisal         C       Secure         Performance Appraisal S       SmartAdmin-Appraisal         C       Secure         Performance Appraisal S       SmartAdmin-Appraisal         C       Secure         Performance Appraisal S       SmartAdmin-Appraisal         C       Secure         Performance Appraisal S       SmartAdmin-Appraisal         Performance Appraisal S       SmartAdmin-Appraisal         Performance Appraisal S       Secure         Apps       Welcome to Chrome         My Profile       Help & FAQ         Goal       Setting for: Employee Name         #       Category         Y       KRA name                                                                                                    | (KRA) and Ke     Performance Appraisal S) × settingemp?apraisal=2017-18≋=7≈     Goal Description     Describe the goal in a few                                                                                                    | y Performance<br>boode=SETOBJ&reviewstatus=<br>Key Performance Indicator (KPI) / @<br>Measurement Metric<br>KE/I-1. % of queries resolved                                                                                                    | e Indicator (<br>Start Date / End Date                                                                                                    | KPI)<br>• • • • • • • • • • • • • • • • • • •                                                                                                     |
| Reformance Appraisal S       SmartAdmin-Appraisal         C       Secure         Performance Appraisal S       SmartAdmin-Appraisal         C       Secure         Performance Appraisal S       SmartAdmin-Appraisal         C       Secure         Performance Appraisal S       SmartAdmin-Appraisal         C       Secure         Performance Appraisal S       N         Performance Appraisal S       N         Performance Approteine S       N                                                                                                    | Goal Description                                                                                                    | y Performance<br>cocode=SETOBJ&reviewstatus=<br>Key Performance Indicator (KPI) /<br>Measurement Metric<br>KPI-1.% of queries resolved<br>KPI-2. Adherence to Timelines<br>KPI-3. Adherence to TATS                                                                                                    | E Indicator ( Start Date / End Date 2017-04-01 2018-03-31                                                                                                    | KPI)<br>Control Control |
| Reformance Appraisal S × SmartAdmin-Appraisal ×         C       Secure         Definition       https://acepro.co.in/pms/#/objectiver         Apps       Welcome to Chrome         My Profile       Help & FAQ         Goal Setting for: Employee Name       Key Result Area (KRA) / Ø<br>Goal         # Category       Key Result Area (KRA) / Ø<br>Goal         1       Organization         KRA is the acronym for Key Responsibility Areas, which are your major of Defining your KRA's helps you to be clear on your annual goals, creaming         Guidert       KRA is the acronym for Key Responsibility Areas, which are your major of Defining your KRA's helps you to be clear on your annual goals, creaming                                                                                                    | Coal Description  Goal Description  Coal Description  Exponsibilities that you must fulfill during the year.  ation's expectations of you and keeps you focussed on and a maximum of KRA's.                                                                                                    | y Performance<br>coode=SETOBJ&reviewstatus=<br>Key Performance Indicator (KPI) /<br>Measurement Metric<br>KPI-1. % of queries resolved<br>KPI-2. Adherence to Timelines<br>KPI-3. Adherence to TiATIS<br>KPI is the acronym for Key Performance Indik<br>KRA/Goal. It is a measurable value that dema<br>and measurable.                                                                                                    | E Indicator (<br>Start Date / End Date                                                                                                    | KPI)<br>Control Control |
| Reformance Appraisal S       SmartAdmin-Appraisal         Performance Appraisal S       SmartAdmin-Appraisal         C       Secure       https://acepro.co.in/pms/#/objective:         Apps       Welcome to Chrome         C       Velcome to Chrome         My Profile       Help & FAQ         Goal       Setting for: Employee Name         #       Category       Goal         1       Organization       KRA name         Defining your KA's helps you to be clear on your annual goals, organiz your day-to-day tasks. It is recommended that you set a minimum of S       Approved years. It is recommended that you set a minimum of S         Add       Added       Secure annual goals, organiz annual goals, organiz your day-to-day tasks. It is recommended that you set a minimum of S                                                                                                    | (KRA) and Key     (KRA) and key     (KRA) and key     (Sola Description     Describe the goal in a few     sentences     exponsibilities that yey must fulfill during the year,     ator's expectations / you and keeps you focused on     and a maximum of XXX.     derung during during the year,     ator's expectations / you and keeps you focused on     and a maximum of XXX.                                                                                                    | y Performance<br>bocode=SETOBJ&reviewstatus=<br>Key Performance Indicator (KPI) /<br>Measurement Metric<br>KPI is the acronym for Key Performance Indii<br>KRA/Goal. It is a measurable value that dema<br>and measurable.<br>britis the acronym for Key Performance Indii<br>KRA/Goal. It is a measurable value that dema<br>and measurable.<br>britis the acronym for Key Performance Indii<br>KRA/Goal. It is a measurable value that dema<br>and measurable.<br>britis the acronym for Key Performance Indii<br>KRA/Goal. It is a measurable value that dema<br>and measurable.<br>britis the acronym for Key Performance Indii<br>KRA/Goal. It is a measurable value that dema<br>and measurable.<br>britis the acronym for Key Performance Indii<br>KRA/Goal. It is a measurable value that dema<br>and measurable.<br>britis the acronym for Key Performance Indii<br>KRA/Goal. It is a measurable value that dema<br>and measurable.<br>britis the acronym for Key Performance Indii<br>KRA/Goal. It is a measurable value that dema<br>and measurable.<br>britis the acronym for Key Performance Indii<br>KRA/Goal. It is a measurable value that dema<br>and measurable.<br>britis the acronym for Key Performance Indii<br>KRA/Goal. It is a measurable value that dema<br>and measurable.                                                                                                    | Start Date / End Date                                                                                                    | KPI)                                                                                                    |
| Reformance Appraisal S       SmartAdmin-Appraisal         C       Secure         Https://acepro.co.in/pms/#/objective         Apps       Welcome to Chrome         C       Secure         My Profile       Help & FAQ         Goal Setting for: Employee Name       Key Result Area (KRA) / O         Goal Setting for: Employee Name       Key Aname         I       Organization       Key Aname         Guideti       KRA is the accommon for Key Reponsibility Areas, which are your major to goad tasks. It is recommended that you set a minimum of Super-day tasks. It is recommended that you set a minimum of Super-day tasks. It is recommended that you set a minim                                              | (KRA) and Key     (KRA) and Key     (KRA) and Key     (Marcon Appraisal 5) × settingemp?apraisal=2017-188tapid=78tapid     settingemp?apraisal=2017-188tapid=78tapid     settingemp?apraisal=2017-188tapid=78tapid=78tapid     settingemp?apraisal=2017-188tapid=78tapid=78tapi | y Performance<br>cocode=SETOBJ&reviewstatus=<br>Key Performance Indicator (KPI) /<br>Measurement Metric<br>KPI-1.% of queries resolved<br>KPI-2. Adherence to Timelines<br>KPI-3. Adherence to Timelines<br>KPI-3. Adherence to Timelines<br>KPI-4. Adherence to Timelines<br>KPI-5. Adherence to Timelines<br>KPI-5. Adherence to Timelines<br>KPI-5. Adherence to Timelines<br>KPI-6. Adherence to Timelines<br>KPI-7. Adherence to Timelines<br>KPI-7. Adherence to     | e Indicator (<br>Start Date / End Date                                                                                                    | KPI)                                                                                                    |
| KRA is the acronym for Key Responsibility Areas, which are your major of the adverted that you are a minimum of 3.         KRA is the acronym for Key Responsibility Areas, which are your major of deviced that you are a minimum of 3.         KRA is the acronym for Key Responsibility Areas, which are your major of deviced that you are a minimum of 3.         Model         Model         Mathematical deviced that you are a minimum of 3.         Model         Model         Mathematical deviced that you are a minimum of 3.         Model         Mathematical deviced that you are a minimum of 3.         Model         Model         Mathematical deviced that you are a minimum of 3.         Model         Mathematical deviced that you are a minimum of 3.         Model         Mathematical deviced that you are a minimum of 3.         Model         Mathematical deviced that you are a minimum of 3.         Model         Mathematical deviced that you are a minimum of 3.         Mathematical deviced that you are a minimum of 3.         Mathematical deviced that you are a minimum of 3.         Mathematical deviced that you are a minimum of 3.         Mathematical deviced that you are a minimum of 3.         Mathematical deviced that you are a minimum of 3.         Mathematical deviced that you are a minimum of                                                                                                    | Goal Description         Describe the goal in a few sentences         ودافع المحافظ المحافظ المحاف                                                                                | y Performance<br>boode=SETOBJ&reviewstatus=<br>Key Performance Indicator (KPI) /<br>Measurement Metric<br>KE)-1. % of queries resolved<br>KE)-2. Adherence to Timelines<br>KPI is the acronym for Key Performance Indi<br>KRJ/Gaal. It is a measurable value that demo<br>and measurable.<br>abdJaniq (하) प्रb) JF4स इंडिकेटर KPI) म्हणजे एखाद<br>परिणामकारकरिसा पूर्ण केले ते दाखवणारे मोजाता पेय                                                                                                    | e Indicator (<br>Start Date / End Date<br>)<br>2017-04-01<br>)<br>2018-03-31<br>)<br>Cators, which are quantifiable measures<br>instrates how effectively you have achie<br>In विशिष्ट के आरएची किंवा ध्येयांची संख्यात्मक म<br>गरे मुल्य, केपीआय संख्यात्क आणि मोजता येण                                                                                                    | KPI)<br>← و ★<br>← و ★<br>© / PGLOB<br>Employee Name, Logout<br>Period: 20<br>Weightage (%)<br>15<br>15<br>15<br>15<br>15<br>15<br>15<br>15<br>15<br>15                                                                                                    |
| Key Result Area         Performance Appraisal S       SmartAdmin-Appraisal         Secure       https://acepro.co.in/pms/#/objective:         Apps       Secure       https://acepro.co.in/pms/#/objective:         Apps       Welcome to Chrome         My Profile       Help & FAQ         Goal       I         Organization       KRA name         Defining your KNA's helps you to be clear on your annual goals, organization       NRA name         Model       Martine divending dynamication of Signame divending dynamication of Signame divending dynamication of Signame divending dynamication of Signame divending dynamication of Signame divending dynamication of Signame divending dynamication of Signame divending dynamication of Signame divending dynamication and dynamication of Signame divending dynamication dynamication of Signame divending dynamication dynamication of Signame divending dynamication dynamication dynamicat                                              | Goal Description         Describe the goal in a few sentences         estimations dyou and keeps you focussed on and a maximum of IRKA's.         aduran you must fulfill during the year.         adapted services dyou and keeps you focussed on and a maximum of IRKA's.         adapted services dyou and keeps you focussed on and a maximum of IRKA's.         adapted services dyou and keeps you focussed on and a maximum of IRKA's.         adapted services dyou and keeps you focussed on and a maximum of IRKA's.         adapted services dyou and keeps you focussed on and a maximum of IRKA's.         adapted services dyou and keeps you focussed on and a maximum of IRKA's.         adapted service services dyou and keeps you focussed on and a maximum of IRKA's.         adapted service services dyou and keeps you focussed on and a maximum of IRKA's.         adapted services dyou and keeps you focussed on and a maximum of IRKA's.         adapted services dyou and keeps you focussed on and a maximum of IRKA's.         adapted services dyou and keeps you focussed on and a maximum of IRKA's.         adapted services dyou and keeps you focus bend adding a service bend adding a service bend adding a serv                                                                                                    | y Performance<br>coode=SETOBJ&reviewstatus=<br>Key Performance Indicator (KPI) /<br>Measurement Metric<br>KPI-1.% of queries resolved<br>KPI-2. Adherence to Timelines<br>KPI-3. Adherence to Timelines<br>KPI-3. Adherence to TATS<br>KPI-1.% of queries resolved<br>KPI-3. Adherence to TATS<br>KPI-1.% of queries resolved<br>KPI-3. Adherence to TATS<br>KPI-3. Adherence to TATS<br>KPI-3. Adherence to TATS<br>KPI-3. Adherence to TATS<br>KPI-3. Adherence to TATS<br>KPI-4. To of the standard to the standard<br>Adherence to TATS<br>KPI-5. Adherence to TATS<br>KPI-1. Standard to the standard<br>KPI-1. Standard to the standard<br>KPI-1. Standard<br>KPI-1. Standard<br>KPI-1. | e Indicator (<br>Start Date / End Date<br>2017-04-01<br>2018-03-31<br>2018-03-31<br>2018-0- | الله الله الله الله الله الله الله الله                                                                                                    |
| Reformance Appraisal S × SmartAdmin-Appraisal ×         Performance Appraisal S × SmartAdmin-Appraisal ×         C       Secure https://acepro.co.in/pms/#/objective:         Apps       Welcome to Chrome         C       My Profile         Help & FAQ         Goal Setting for: Employee Name         # Category       Key Result Area (KRA) / •         1       Organization •         KRA is the acronym for Key Responsibility Areas, which are your major to Defining your KRA's helps you to be clear on your annual goals, creating and which are different and which are different and which a | Cool (KRA) and Kee         Performance Appraisal Sy ×         Settingemp?apraisal=2017-18≋=7≋=7≋=7         Begenational Cool         Describe the goal in a few sentences         exponsibilities that you must fulfill during the year.         atom a maximum of TKRA's.         attuan domain of TKRA's.         attuan domain of TKRA's.         attuan doma                                                                                                    | Key Performance           Scode=SETOBJ&reviewstatus=           Scode=SETOBJ&reviewstatus=           Key Performance Indicator (KPI) / •           Measurement Metric           KPI-1.% of queries resolved           KPI-2. Adherence to Timelines           KPI-3. Adherence to TATS           KPI is the acronym for Key Performance Indic<br>KR4/Goal. It is a messurable value that demo<br>and messurable.           adherence to TATS           Multi (of) up/If-et (Sobert KP) / puid) regine<br>utrourseretau up/ areit a trademit riman du<br>the utrourser can up for the solved           Annual Performance Review)           ee the cursor on the tooo<br>the definition of Key Ref                                                                                                    | e Indicator (<br>Start Date / End Date<br>2017-04-01<br>2018-03-31<br>टारोठा, which are quantifiable measures<br>instrates how effectively you have achie<br>n विणिष्ट के आरएवी किंवा ध्येयाची संख्यात्क आणि मोजता येण<br>I tip "?" or in the te<br>essult Area (KRA) an                                                                                                    | KPI)                                                                                                    |
| Reformance Appraisal S       SmartAdmin-Appraisal X         Performance Appraisal S       SmartAdmin-Appraisal X         Performance Appraisal S       SmartAdmin-Appraisal X         PC       Secure   https://acepro.co.in/pms/#/objective:         Apps       Welcome to Chrome         PC       My Profile         Help & FAQ         Goal Setting for: Employee Name         # Category       Goal         1       Organization         Performance Appraisal S       KRA name         Builder       Berling your KRA's helps you to be clear on your annual goals, cryanization         I       Organization       KRA name         Defining your KRA's helps you to be clear on your annual goals, cryanization       Berlining your KRA's helps you to be clear on your annual goals, cryanization         Add       Breatificatific dynamic (XA) - quan our pain our goals dynamic and quarker and advection dynamic and quarker and advection dynamic and quarker and advection dynamic and quarker and advection dynamic and quarker and advection dynamic and quarker and advection dynamic advection dynamic advection d                                                                                                    | Goal Description     Goal Description     Describe the goal in a few sentences exponsibilities that yet must fulfill during the year, ation's expectations of you and keeps you focused on an anximum of XRA's, ordyring of archity arous and, it water (Migra Bround) if append that a unpa agel thareau Brunder (I) and a maximum of XRA's, ordyring to gradit dyname strates at the time of a anximum of these competencies at the time of the analis of the enform to                                                                                                    | y Performance<br>Secode = SETOBJ&reviewstatus=<br>Key Performance Indicator (KPI) / •<br>Measurement Metric<br>KPI is the acronym for Key Performance Indii<br>KRAVGOAI. It is a measurable value that dema<br>and measurable.<br>केणीआय (की पफोर्मन्स इंडिकेटर KPI) म्हणजे एखाद<br>परिणमकारकरित्या पूर्ण केले से वाखवणारे मोजता पेप<br>Annual Performance Review)<br>the the cursor on the too<br>the definition of Key Reformance Indiicator (KPI)                                                                                                    | start Date / End Date<br>Start Date / End Date<br>2017-04-01<br>2018-03-31<br>Eators, which are quantifiable measures<br>anstrates how effectively you have achie<br>It fallpg के आरएमी किंवा ध्येयानी संख्यात्मक म<br>It tip "?" or in the te<br>esult Area (KRA) an<br>and fill accordingly                                                                                                    | KPI) Image: Second system of the system of the              |
| Recy Result Area         Performance Appraisal S × S MartAdmin-Appraisal ×         Performance Appraisal S × S MartAdmin-Appraisal ×         Performance Appraisal S × S MartAdmin-Appraisal ×         Performance Appraisal S × S MartAdmin-Appraisal ×         Performance Appraisal S × S MartAdmin-Appraisal ×         Performance Appraisal S × S MartAdmin-Appraisal ×         Performance Appraisal S × S MartAdmin-Appraisal ×         Performance Appraisal S × S MartAdmin-Appraisal ×         Performance Appraisal S × S MartAdmin-Appraisal ×         Apps B Welcome to Chrome         MartAdmin MartAdmin Appraisal ×         My Profile Help & FAQ         Goal Setting for: Employee Name         # Category       Key Result Area (KRA) / Ø         Goal       I         Organization       KRA name         Mitter Straffield Informa (way), gram om gram omerand sola, organitation of S         Mart MartAdmin Straffield Informa (way), gram om gram omerand sola, organitation of S         Mart MartAdmin Straffield Informa (way), gram omerand sola, organitation of S         Mart MartAdmin Colligitation and Proficiency Levels       English TattRift organitation of S         Mart MartAdmin Colligitation and Proficiency Levels       English TattRift organitation of S         Mart MartAdmin Colligitation and Proficiency Levels       English TattRift         # Comm                                                                                                    | Goal Description         Bescribe the goal in a few sentences         estories of you and keeps you focussed on and a maximum of JKRA's.         advice youry regret PHBig Beruggia (Bigs Beruggia)         and any of JKRA's.         advice youry regret PHBigs Beruggia (Bigs Beruggia)         answind of JKRA's.         advice your focussed on and keeps you focussed on and a maximum of JKRA's.         advice youry regret PHBigs Beruggia (Bigs Beruggia)         answind of JKRA's.         advice your focussed on and keeps you focussed on and a maximum of JKRA's.         advice your filled extraval, we failed beruggia (Bigs Beruggia)         answind of JKRA's.         advice your filled extraval, we failed beruggia (Bigs Beruggia)         anseed on these competencies at the time of an and any struct regret PHBigs Beruggia)         ails of the erform to a (Goal).                                                                                                    | Key Performance           Scode=SETOBJ&reviewstatus=           Scode=SETOBJ&reviewstatus=           Key Performance Indicator (KPI) /<br>Measurement Metric           KPI-1.% of queries resolved<br>KPI-2. Adherence to Timelines<br>KPI-3. Adherence to Timelines<br>KPI-3. Adherence to TATS           KPI-1.% of queries resolved<br>KPI-2. Adherence to TATS           KPI-3. Adherence to TATS           KPI-1.% of queries resolved<br>KPI-2. Adherence to TATS           KPI-3. Adherence to TATS           KPI-3. Adherence to TATS           KPI-4. The accomy for Key Performance Indik<br>RA/Goal. It is a measurable value that denote<br>and measurable.           addiara (ad) uxhif-re at@dock cKPI report<br>utrumereeftering up dent at argamit riman du<br>admust reformance Review)           ee the cursor on the too<br>the definition of Key Report<br>permance Indicator (KPI)                                                                                                    | e Indicator (<br>Start Date / End Date<br>2017-04-01<br>2018-03-31<br>विधिष्ट केआरएची किंवा ध्येयाची संख्यातक म<br>गरे मूल्य. केपीआय संख्यातक आणि मोजला येण<br>I tip "?" or in the te<br>esult Area (KRA) an<br>and fill accordingly                                                                                                    | KPI)                                                                                                    |
| Retromance Appraisal S × SmartAdmin-Appraisal ×         Performance Appraisal S × SmartAdmin-Appraisal ×         C       Secure   https://acepro.co.in/pms/#/objective         Apps       Welcome to Chrome         My Profile       Help & FAQ         Goal Setting for: Employee Name       Key Result Area (KRA) / Social         # Category       Key Result Area (KRA) / Social         1       Organization       KRA name         Guided       My Heuffeld (fdtma (kRA) - Goal       I         1       Organization       KRA name         Guided       Mg-tred states is recommended that you set an innimum of Social organization of the set on your annual goals, creating and the set an approximate of given dist-rolling soci KRA's helps you to be clear on your annual goals, creating and the set and gradies and gradies and gradies of given dist-rolling soci KRA's helps you to be clear on your annual goals, creating and the set and gradies and gradies and gradies and gradies and gradies and gradies of given dist-rolling soci KRA's helps you to be clear on your annual goals, creating and gradies and gradies and gradies and gradies and gradies and gradies and gradies and gradies and gradies and gradies of given dist-rolling social field of given dist-rolling social field of given dist-rolling social and gradies of gradies and gradies and gradies and gradies and gradies and gradies of gradies of gradies of gradies and gradies and gradies and gradies of gradies of gradies of gradies of gradies of gradies of gradies of gradies of gradies of gradies of gradies of gradies of gradies of gradies of gradies of gradies of gradies of gradies of gradies                                                                                          | Goal Description         Describe the goal in a few sentences         دور معرف المحافظ المحافظ الم                                                                                | y Performance<br>boode=SETOBJ&reviewstatus=<br>Key Performance Indicator (KPI) /<br>Measurement Metric<br>KEI-1. % of queries resolved<br>KEI-2. Adherence to Timelines<br>KEI-3. Adherence to Timelines<br>KEI-3. Adherence to TATS<br>KA/Goal, It is a measurable value that demo<br>and measurable.<br>केयोआय (की पफॉर्मन्स इंडिकेटर KP) म्हणजे एखाट<br>परिणमाकारकरिया पूर्ण केसे व वाखवणारे मोजाता पेया<br>Aunual Performance Review)<br>the the cursor on the too<br>the definition of Key Reformance Indicator (KPI)                                                                                                    | e Indicator (<br>Start Date / End Date<br>)<br>2017-04-01<br>2018-03-31<br>टार्गेण, Which are quantifiable measures<br>instrates how effectively you have achie<br>In विधिष्ट के आरएची किंवा ध्येयाची संख्यात्मक म<br>या रे मूल्य, केपीआय संख्यात्म आणि मोजला येण<br>I tip "?" or in the te<br>essult Area (KRA) an<br>and fill accordingly                                                                                                    | KPI)                                                                                                    |

|                                            |                                                            | (                                                                | contd.)                                                                                      |                                       |                                      |                 |
|--------------------------------------------|------------------------------------------------------------|------------------------------------------------------------------|----------------------------------------------------------------------------------------------|---------------------------------------|--------------------------------------|-----------------|
| Performance Appraisal Sy 🗙 📃               |                                                            |                                                                  |                                                                                              |                                       | θ                                    | - 0 ×           |
| → C 🔒 Secure   https://ace                 | pro.co.in/pms/#/objectivesetting                           | jemp?apraisal=2017-18≈                                           | oid=7&apcode=SETOBJ&reviewstatus=OF                                                          | 'n                                    |                                      | ର ☆ ©           |
| Apps 📋 Welcome to Chrome                   |                                                            |                                                                  |                                                                                              |                                       |                                      |                 |
|                                            | //                                                         | initiatives<br>2. Timely delivery of all                         | <ul> <li>KPI-2.</li> <li>KPI-3.</li> </ul>                                                   | 2018-03-31                            |                                      |                 |
| 7 Organization <b>v</b> Perfo              | ormance Management System                                  | 1. Performance<br>Management Framework<br>2. Adherence to        | <ul> <li>KPI-1. Robust PMS process</li> <li>KPI-2. Adherence to timelines and out</li> </ul> | 2017-04-01<br>2018-03-31              | 15                                   |                 |
| Guidelines to set SMART Goals English      | मराठी                                                      |                                                                  | are available in English                                                                     | ns<br>1                               | 100                                  |                 |
|                                            |                                                            |                                                                  | and Marathi. Click on                                                                        | the                                   |                                      | Version History |
| Competencies required to achieve your      | goals (you will be assessed on these o                     | competencies at the time of An                                   | buttons to view the                                                                          |                                       |                                      |                 |
| Competency Definitions and Proficiency Lev | vels English मराठी                                         |                                                                  | detailed matrix.                                                                             | ſ                                     | /                                    |                 |
| # Competency                               | Definition                                                 |                                                                  | Employee will be                                                                             |                                       | Total of all                         |                 |
| 1 Achievement orientation                  | A passion and drive to achi                                | eve timely and quality results, an                               | assessed on these                                                                            |                                       | goals will add                       |                 |
| 2 Adaptability                             | The ability to take a flexible                             | approach and act depending up                                    | compotencies at the t                                                                        | imo                                   | up to 100 only                       | ,               |
| 3 Analytical skills                        | The ability to assess situation                            | ons and problems through analyt                                  | competencies at the t                                                                        | tand and act on bottlen               |                                      |                 |
| 4 Communication skills                     | The ability to express thoug                               | phts and ideas in a clear, logical, i                            | of annual performance                                                                        | ers.                                  |                                      |                 |
| 5 Customer centricity                      | The attitude to identify and                               | meet internal and/or external cus                                | review.                                                                                      | stomer's expectations,                | and provide superb levels of service | ce.             |
| 7 Job Knowledge                            | Possess the required know<br>policies related to the respe | -how to effectively execute specific<br>ctive area of expertise. | c responsibilities in a certain knowledge field; have a                                      | an understanding of the products, rea | quired procedures, requirements, r   | regulations and |
| 8 Ownership                                | Own and drive deliverables                                 | completely and taking responsibil                                | ity for actions and results.                                                                 | Click on subm                         | it button to                         |                 |
| 9 Teamwork and collaboration               | The willingness and eagern                                 | ess to collaborate and to work sea                               | amlessly with others, toward shared goals.                                                   | submit your g                         | oal setting                          |                 |
|                                            |                                                            |                                                                  | aug Subart Class                                                                             | form to your                          | manager                              |                 |

### **Competency Definitions and Proficiency Levels**

| Secure   https://acepro.co.                                                                                                    | n/pms/competency.                                                                                                    | html                                                                                                    |                                                                                                    |                                                                                                    |                                                                                                    |
|----------------------------------------------------------------------------------------------------|----------------------------------------------------------------------------------------------------|----------------------------------------------------------------------------------------------------|----------------------------------------------------------------------------------------------------|----------------------------------------------------------------------------------------------------|----------------------------------------------------------------------------------------------------|
|                                                                                                    | C<br>(watch out f                                                                                                    | Competency Def<br>for these behavi                                                                                                    | finitions and Proficie<br>iours while assessin                                                                                      | ency Levels<br>ng your team mem                                                                                                    | ber)                                                                                                    |
| Competency                                                                                                    | Level 1                                                                                                    | Level 2                                                                                                    | Level 3                                                                                                    | Level 4                                                                                                    | Level 5                                                                                                    |
| Achievement<br>Orientation<br>A passion and drive to<br>achieve timely and quality<br>results, and striving to<br>meet and exceed<br>standards and goals | Strives to do a<br>good job, does<br>things right, stays<br>focused and<br>disciplined, shows<br>enthusiasm in the<br>pursuit of goals<br>and objectives | Looks for a better<br>way of doing<br>work, or does<br>something faster,<br>better, more cost<br>effectively or in a<br>way which leads<br>to higher<br>performance,<br>sees the job<br>through<br>completion | Sets own targets,<br>standard or goal<br>which goes beyond<br>expectations or what<br>was done previously,<br>and drives to meet it | Focuses<br>performance on the<br>key things which<br>matter most. Makes<br>decisions based on<br>explicit consideration<br>of cost and returns             | Takes a carefully calculated risk for<br>measured gains, deploys resources<br>optimally and acts entrepreneurially                         |
| Adaptability<br>The ability to take a flexible<br>approach and act<br>depending upon the<br>change in situations and<br>circumstances                    | Is flexible,<br>however some<br>times rigid to<br>adopt the<br>approach as per<br>the situation                                                          | Keeps an open<br>mind to new and<br>different ways of<br>approaching<br>things                                                                                                    | Adjusts own approach<br>according to the<br>situation or a task                                                                     | Changes an<br>approach to the<br>situation or a task, to<br>keep pace with<br>changing demands or<br>requirements, or to<br>respond to new<br>developments | Adapts different/new strategies<br>taking into account completely new<br>requirements or dramatic changes in<br>the demands of a situation |

#### **Version History**

| A Secure       | https://acepro.co.ip/r      | ms/#/objectivesetti                               | ngemp?apraical=2017-18&aprid=7&aprode=SETOB1&reviewsta                                | tus=OPN                                                                                                  |                                   | <b>07</b> O |
|----------------|-----------------------------|---------------------------------------------------|---------------------------------------------------------------------------------------|----------------------------------------------------------------------------------------------------|-----------------------------------|-------------|
| Welcome t      | o Chrome                    | inis/~/objectivesetti                             | igenip aparati zo n'e tokapiti - rikapito - o zo obiteriensta                         |                                                                                                    |                                   |             |
| Telcome        |                             |                                                   |                                                                                       |                                                                                                    |                                   | _           |
| ersion Histo   | ory                         |                                                   | (2) Click on the link to see                                                          |                                                                                                    |                                   |             |
| - Version a    | as of (22/06/2018 05:56 PN  | 1)                                                | the details                                                                           | (1) First click on Versior                                                                               | h History to                      | view        |
| Category       | Key Result Area / Goal      | Description                                       |                                                                                       | the previous versions o                                                                                  | f set goals                       |             |
| Organization   | Management System           | 1. Automation of PMS                              | 2. Completion of entire process - goal setting, periodic and annual reviews           | automation<br>KPI-2. Deployment and timelines<br>KPI-3.                                                  | To<br>2018-01-31                  |             |
| Unit/Team      | Learning and<br>Development | 1. Training need analy                            | sis 2. L&D Plan 3. Training calendar 4. Role based programs                           | KPI-1. % of employees for whom need analysis<br>was completed<br>KPI-2. % of employees trained<br>KPI-3. | 2017-06-01 40<br>To<br>2018-03-31 |             |
| Individual     | Talent Management           | 1. Creation of Competent<br>Hi-Pots 3. Succession | ency and Talent Management Framework 2. Identification and Development of<br>Planning | KPI-1. Adherence to Timelines<br>KPI-2. Deployment of the framework<br>KPI-3. % employees impacted       | 2017-06-01 30<br>To<br>2018-03-31 |             |
|                |                             |                                                   |                                                                                       |                                                                                                    |                                   | ок          |
| E DEL DIMMETTR | English मराठी               |                                                   |                                                                                       |                                                                                                    | 300                               | 1           |
|                |                             |                                                   |                                                                                       |                                                                                                    |                                   | Version     |
|                |                             |                                                   |                                                                                       |                                                                                                    |                                   |             |

### Manager Login – Home Page

| Performance Appraisal Sy 🗙 📃                   |                             |                                        | <b>0</b> – 0 × 1 |  |  |  |
|------------------------------------------------|-----------------------------|----------------------------------------|------------------|--|--|--|
| ← → C Secure   https://acepro.co.in/pms/#/home |                             |                                        |                  |  |  |  |
| H Apps 🗅 Welcome to Chrome                     |                             |                                        |                  |  |  |  |
|                                                | Go to Team Tab              |                                        | @/PGLOBALE       |  |  |  |
| ♠ My Profile Appraisal Invitations             | Dashboard Admin - Help & FA | Q                                      | Manager, Logout  |  |  |  |
| Self Team                                      |                             | Click on 'Set Goals' to view your tear | n member's goals |  |  |  |
| Period: 2017-18 Active Forms                   | Completed Forms             | 7                                      |                  |  |  |  |
|                                                | Name Of Employee Form       | Waiting For                            | Audit Trail      |  |  |  |
|                                                | Employee Set Goals          | Manager ( Manager )                    | View             |  |  |  |
|                                                |                             |                                        |                  |  |  |  |

### View Employee's Goals

| pps 🗋 Welco       | ecure   https://acepro.co.in/pms/#/obje              | ctiveSettingEmpMgr?apraisal=2017-18&a                                                                    | pid=7&apcod                            | le=SETOBJ&uid=117&reviewstatus=EMPSIGNOFF                                                                |                             | <b>୦</b> ପ୍ ରୁ                     |
|-------------------|------------------------------------------------------|----------------------------------------------------------------------------------------------------|----------------------------------------|----------------------------------------------------------------------------------------------------|-----------------------------|------------------------------------|
|                   | 220                                                  |                                                                                                    |                                        |                                                                                                    |                             | <u></u> ⊚∕/PGLOBAL                 |
| My Profile        | Appraisal Invitations Dashb                          | oard Admin <del>-</del> Help & FAQ                                                                       |                                        |                                                                                                    |                             | Manager, Logout                    |
| al Setting for: E | Employee<br>Key Result Area (KRA) / <b>O</b><br>Goal | Goal Description                                                                                         |                                        | Key Performance Indicator (KPI) / 💿<br>Measurement Metric                                                | Start Date / End<br>Date    | Period: 2017-1<br>Weightage<br>(%) |
| Organization      | Performance Management System                        | <ol> <li>Automation of PMS 2. Comp<br/>entire process - goal setting, p<br/>annual reviews</li> </ol>    | pletion of<br>eriodic and              | KPI-1. Quality and Comprehensiveness of automation KPI-2. Deployment and timelines KPI-3.                | 01-04-2017 To<br>31-03-2018 | 30                                 |
| Unit/Team         | Learning and Development                             | 1. Training need analysis 2. L8<br>Training calendar 4. Role base                                        | &D Plan 3.<br>ed programs              | KPI-1. % of employees for whom need analysis was<br>completed<br>KPI-2. % of employees trained<br>KPI-3. | 01-04-2017 To<br>31-03-2018 | 40                                 |
| Individual        | Talent Management                                    | 1. Creation of Competency and<br>Management Framework 2. Id<br>and Development of Hi-Pots 3.<br>Planning | d Talent<br>entification<br>Succession | KPI-1. Adherence to Timelines<br>KPI-2. Deployment of the framework<br>KPI-3. % employees impacted       | 01-06-2017 To<br>31-12-2018 | 30                                 |
| idelines to set   | SMART Goals English मराठी                            |                                                                                                    |                                        |                                                                                                    |                             | 100                                |
| /ersion History   |                                                      |                                                                                                    | Mana                                   | ger can view employee's goa                                                                              | ls in read-oi               | nly mode                           |
| petencies requ    | uired to achieve your goals (you will be a           | ssessed on these competencies at the time                                                                | of Annual Per                          | formance Review)                                                                                         |                             |                                    |
| petency Definiti  | ions and Proficiency Levels English मन               | गठी                                                                                                    |                                        |                                                                                                    |                             |                                    |
| Competency        | Definition                                           |                                                                                                    |                                        |                                                                                                    |                             |                                    |
|                   |                                                      |                                                                                                    |                                        |                                                                                                    |                             | 11-22 AM                           |

#### **Competency Definitions and Proficiency Levels**

| Performance Appraisal Sy ×                                                                                          |                                                                                                    |                                                                                                    |                                      |                               | θ                                                 | —           | ٥   | > |
|----------------------------------------------------------------------------------------------------|----------------------------------------------------------------------------------------------------|----------------------------------------------------------------------------------------------------|--------------------------------------|-------------------------------|---------------------------------------------------|-------------|-----|---|
| ← → C                                                                                                    | n/pms/#/objectiveSettingEmpMgr?apraisal=2017-18≋=7&apco                                                                                                    | de=SETOBJ&uid=117&r                                                                                                    | reviewstatus=EMPSIGNOFF              |                               |                                                   | <b>0-</b> Q | ☆ 🔇 | 2 |
| Apps D Welcome to Chrome                                                                                            | 1. Training need analysis 2. L&D Plan 3. Training<br>calendar 4. Role based programs                                                                                                    | KPI-T. % of employees for w<br>completed<br>KPI-2. % of employees train-<br>KPI-3.                                                  | vnom need analysis was<br>ed         | 01-06-2017 10<br>22-06-2018   | 40                                                |             |     |   |
| 3 Individual Talent Management                                                                                      | 1. Creation of Competency and Talent<br>Management Framework 2. Identification and<br>Development of Hi-Pots 3. Succession Planning                                                                                                    | KPI-1. Adherence to Timelini<br>KPI-2. Deployment of the fra<br>KPI-3. % employees impacte                                          | es<br>amework<br>ed                  | 01-06-2017 To<br>22-06-2018   | 30                                                |             |     |   |
| Guidelines to set SMART Goals English मराठी                                                                         |                                                                                                    |                                                                                                    |                                      |                               | 100                                               |             |     |   |
| Version History                                                                                                    |                                                                                                    |                                                                                                    |                                      | _                             |                                                   |             |     |   |
| Competency Definitions and Proficiency Levels Englis # Competency                                                   | h मराठी                                                                                                    |                                                                                                    | in English and N<br>buttons to view  | /larathi. Clic<br>the detaile | k on tl<br>d mat                                  | ne<br>rix.  |     |   |
| 1 Achievement orientation                                                                                           | A passion and drive to achieve timely and quality results, and striving to meet and $\boldsymbol{\varepsilon}$                                                                                                    | exceed standards and goals                                                                                                    | Employee will b                      | e assessed o                  | on the                                            | se          |     |   |
| 2 Adaptability                                                                                                    | The ability to take a flexible approach and act depending upon the change in situati                                                                                                    | ions and circumstances.                                                                                                    | comnetencies a                       | t the time o                  | fanni                                             | ıal         |     |   |
| 3 Analytical skills                                                                                                 | The ability to assess situations and problems through analytical thinking and using                                                                                                    | a logical and objective appr                                                                                                    | competencies a                       |                               | ann                                               |             |     |   |
|                                                                                                    |                                                                                                    |                                                                                                    | nortorno on co ro                    |                               |                                                   |             |     |   |
| 4 Communication skills                                                                                              | The ability to express thoughts and ideas in a clear, logical, understandable and eff                                                                                                    | fective manner, and to listen                                                                                                    | performance re                       | eview.                        |                                                   |             |     |   |
| Communication skills     Customer centricity                                                                        | The ability to express thoughts and ideas in a clear, logical, understandable and eff<br>The attitude to identify and meet internal and/or external customer needs, by taking                                                                                                    | required and timely actions                                                                                                    |                                      | view.                         |                                                   |             |     |   |
| Communication skills     Customer centricity     Influencing skills                                                 | The ability to express thoughts and ideas in a clear, logical, understandable and eff<br>The attitude to identify and meet internal and/or external customer needs, by taking<br>The drive and the ability to persuade and influence others to support your point of v                                                                                                    | required and timely action                                                                                                    |                                      | VIEW.                         | <del>, , , , , , , , , , , , , , , , , , , </del> |             |     |   |
| 4     Communication skills       5     Customer centricity       6     Influencing skills       7     Job Knowledge | The ability to express thoughts and ideas in a clear, logical, understandable and eff<br>The attitude to identify and meet internal and/or external customer needs, by taking<br>The drive and the ability to persuade and influence others to support your point of v<br>Possess the required know-how to effectively execute specific responsibilities in a<br>policies related to the respective area of expertise.   | fective manner, and to lister<br>, required and timely action<br>riew and your position<br>certain knowledge field; have a          | an understanding of the products, re | equired procedures, require   | ements, regu                                      | lations and |     |   |
| Communication skills     Customer centricity     Influencing skills     Job Knowledge     Ownership                 | The ability to express thoughts and ideas in a clear, logical, understandable and eff<br>The attitude to identify and meet internal and/or external customer needs, by taking<br>The drive and the ability to persuade and influence others to support your point of v<br>Possess the required know-how to effectively execute specific responsibilities in a c<br>policies related to the respective area of expertise. | fective manner, and to lister<br>a required and timely action<br>view and your position<br>certain knowledge field; have a<br>ults. | an understanding of the products, re | equired procedures, require   | ements, regu                                      | lations and |     |   |

#### **Return for Editing**

| Perform            | nance Appraisal Sy 🗙 🚺                                              |                                                                                         |                                                                                | Θ                                  | - 6          | s × |  |
|--------------------|---------------------------------------------------------------------|-----------------------------------------------------------------------------------------|--------------------------------------------------------------------------------|------------------------------------|--------------|-----|--|
| ← ⇒ C              | Secure   https://acepro.co.in/pms/#/objectiveSett                   | ingEmpMgr?apraisal=2017-18≋=7≈                                                          | code=SETOBJ&uid=117&reviewstatus=EMPSIGNOFF                                    |                                    | <b>⊶</b> Q ☆ | 9 : |  |
| Apps [             | Welcome to Chrome<br>eam Learning and Development                   | 1. Training need analysis 2. L&D Plan 3. Trainin<br>calendar 4. Role based programs     | KPI-1. % of employees for whom need analysis was     U1-     completed     22- | 06-2017 10 40<br>06-2018           |              |     |  |
| If<br>³ in         | f you want to suggest any chang<br>n the goals, you can click the   | eation of Competency and Talent<br>ogement Framework 2. Identification and              | Specify the reason for returning the form                                      |                                    | ×            |     |  |
| Gui (F             | Return for Editing' button. A<br>vindow will open up for you to     | lopment of Hi-Pots 3. Succession Plannin                                                | Please add a goal on Process Standardization with a                            | a weightage of 10%.                |              |     |  |
| Comp fc            | pecify the reason for returning t<br>orm and state the changes that | he sies at the time of Annual Performance                                               | Please fill out this field.                                                    |                                    | li.          |     |  |
| # Ce<br>1 Ac       | our team member needs to mak<br>fter stating the reason, click      | e.                                                                                      | no exceed standards and goals.                                                 | Submit                             | Close        |     |  |
| 2 A0 'S            | Submit' and the form will be sen                                    | t and act depending upon the change in sit                                              | uations and circumstances.                                                     |                                    |              |     |  |
| <sup>3 Ar</sup> to | o your team member for edits.                                       | roblems through analytical thinking and us                                              | ing a logical and objective approach to understand and act on bottlenecks.     |                                    |              |     |  |
| 4 Ci               | r cantoich. The stikula la ideolóju se                              | d meet internal and/or external customer needs by tal                                   | d effective manner, and to listen actively to others.                          | provide superb levale of service   |              | -   |  |
| То арр             | prove goals, click 'Approve'                                        | persuade and internet others to support your point                                      | of view and your position                                                      | provide superbilevers of service.  |              | -   |  |
| buttor             | n. Once you approve, the                                            | w-how to effectively execute specific responsibilities in<br>pective area of expertise. | n a certain knowledge field; have an understanding of the products, require    | d procedures, requirements, regula | ations and   |     |  |
| goals v            | will be locked and this will                                        | s completely and taking responsivility for actions and                                  | npletely and taking responsivility for actions and results.                    |                                    |              |     |  |
| comple             | ete the goal setting for your                                       | ness to consporate and to work seamlessly with other                                    | rs, toward shared goals.                                                       |                                    |              |     |  |
| team r             | member.                                                             | Approved Return For                                                                     | Editing Close                                                                  |                                    |              |     |  |

#### **Version History**

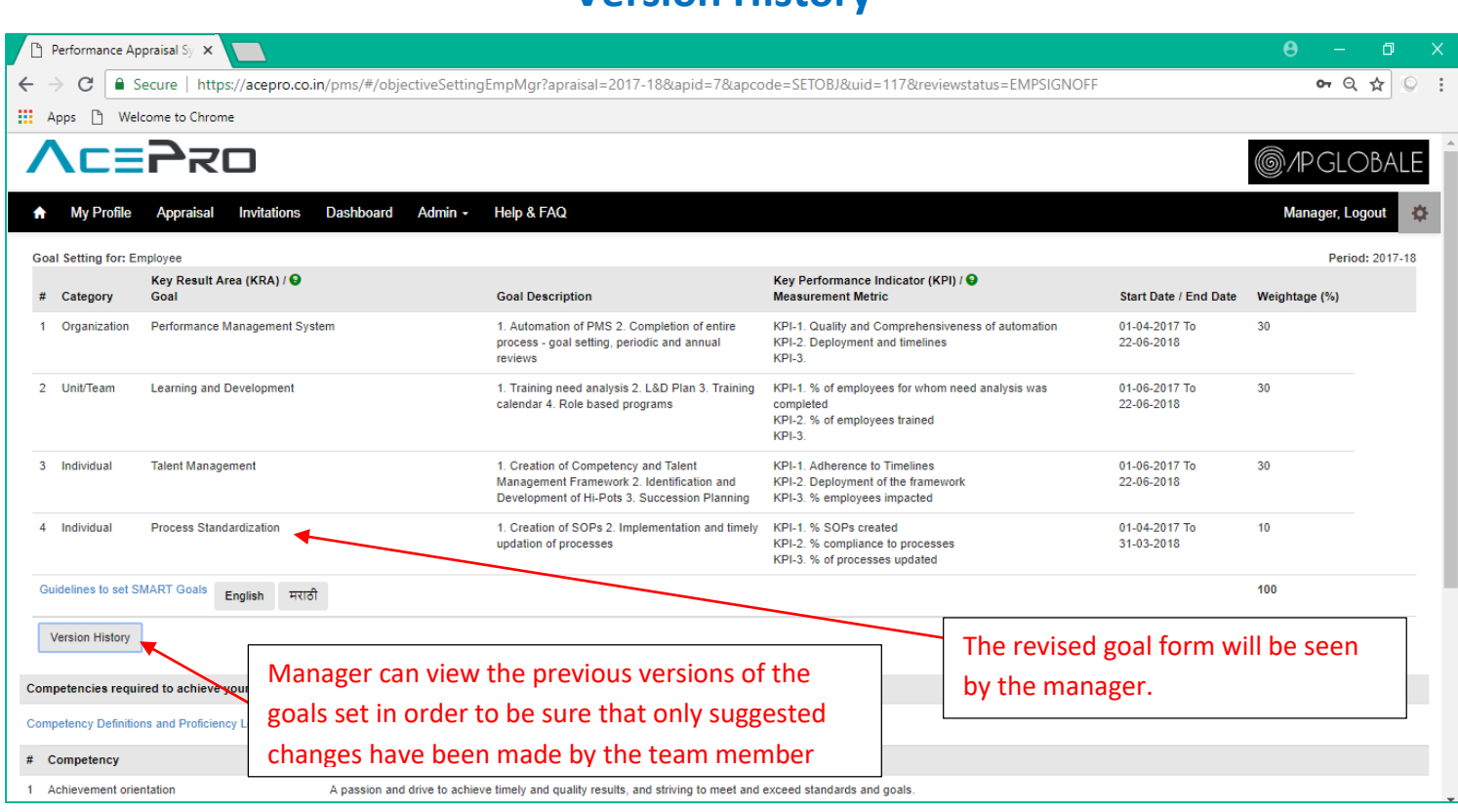

#### Version History (contd.)

|              | 5                                |                                                          | Click on Version link to view                                                | details. The latest                                                                                      |                                |                  |
|--------------|----------------------------------|----------------------------------------------------------|------------------------------------------------------------------------------|----------------------------------------------------------------------------------------------------|--------------------------------|------------------|
| Version as   | s of (23/06/2018 11:15           | AM)                                                      | version of set goals will app                                                | ear first.                                                                                               |                                |                  |
| Category     | Key Result Area /<br>Goal        | Description                                              |                                                                              | Key Performance Indicator /<br>Measurement                                                               | Start Date / End<br>Date       | Weightage<br>(%) |
| Organization | Performance<br>Management System | 1. Automation of PMS 2. Co<br>annual reviews             | mpletion of entire process - goal setting, periodic and                      | KPI-1. Quality and Comprehensiveness<br>of automation<br>KPI-2. Deployment and timelines<br>KPI-3.       | 2017-04-01<br>To<br>2018-03-31 | 30               |
| Unit/Team    | Learning and<br>Development      | 1. Training need analysis 2.                             | L&D Plan 3. Training calendar 4. Role based programs                         | KPI-1. % of employees for whom need<br>analysis was completed<br>KPI-2. % of employees trained<br>KPI-3. | 2017-04-01<br>To<br>2018-03-31 | 30               |
| Individual   | Talent Management                | 1. Creation of Competency<br>Development of Hi-Pots 3. § | and Talent Management Framework 2. Identification and<br>Succession Planning | KPI-1. Adherence to Timelines<br>KPI-2. Deployment of the framework<br>KPI-3. % employees impacted       | 2017-06-01<br>To<br>2018-03-31 | 30               |
|              | Process<br>Standardization       | 1. Creation of SOPs 2. Impl                              | ementation and timely updation of processes                                  | KPI-1. % SOPs created<br>KPI-2. % compliance to processes<br>KPI-3. % of processes updated               | 2017-04-01<br>To<br>2018-03-31 | 10               |
| Version as   | s of (23/06/2018 11:10           | AM)                                                      |                                                                              |                                                                                                    |                                |                  |
|              |                                  |                                                          |                                                                              |                                                                                                    |                                | OK               |
|              |                                  |                                                          |                                                                              |                                                                                                    |                                |                  |

For internal circulation only

#### Dashboard – Goal Setting Status for the team

| Performance Appraisal Sy 🗴                                                                | θ – σ ×                                                           |
|-------------------------------------------------------------------------------------------|-------------------------------------------------------------------|
| ← → C   Secure   https://acepro.co.in/pms/#/dashboard                                     | 아 Q ☆ 🔍 :                                                         |
| Apps 🗅 Welcome to Chrome                                                                  |                                                                   |
|                                                                                           | @/PGLOBALE                                                        |
| A My Profile Appraisal Invitations Dashboard Admin - Help & FAQ                           | Manager, Logout                                                   |
| Select Type: Goal Setting   Period: 2017-18  Goal Setting Chart  Count of Employees - 131 | Go to Dashboard tab to view the goal setting status for your team |
| Employees who have<br>started the process<br>but are yet to                               | Total count of employees<br>in your team                          |
| Em and                                                                                    | pployees have submitted goals<br>d manager is yet to approve      |
| Not Initiated In-Progress With Manager Completed go                                       | anager has approved and<br>al setting is completed                |
| Employees who have not initiated goal setting                                             |                                                                   |

### Thank You!